# PowerPoint 2019 入門講習会 演習問題

2020年7月版

明治大学 生田メディア支援事務室

# 1 演習1(明治大学の説明の作成)

#### 表 1-1 使用するファイルの説明

| ファイル名             | 説明       |  |  |
|-------------------|----------|--|--|
| ppt2020_1_r1.xlsx | スライド4で使用 |  |  |

次の要件を満たした、明治大学の説明スライドを作成してください。

### ◆ 要件

- ▶ ファイル名:「明治大学について.pptx」
- ▶ スライド数: 6
- ▶ デザインテーマ: 「ファセット」
- ▶ [バリエーション]→[配色]を「紫 II」に設定
- ▶ タイトル以外のスライドに、スライド番号を表示
- ▶ 外部から引用した内容には、ページ内に適切な引用をすること
- ▶ スライド 3~6 について、見た目が図 1-1~図 1-4 のようになるように、適宜調整すること

### ◆ スライド1の内容

- ▶ レイアウト:「タイトルスライド」
- ▶ タイトル:「明治大学について」
- ▶ サブタイトル:あなたのフルネーム

### ◆ スライド2の内容

- ▶ レイアウト:「タイトルのみ」
- ▶ タイトル:「目次」
- ▶ 「線区切りリスト」の SmartArt を作成
- スライド 3~6を作成したあとで、各スライドのタイトルを入力し、さらに、各スライドへのハイ パーリンクをはること

# ◆ スライド3の内容

- ▶ レイアウト:「タイトルとコンテンツ」
- ▶ タイトル:「明治大学の理念」
- ▶ 次のWebページから、「建学の精神」の説明文を挿入
- ▶ 「建学の精神と使命 | 明治大学」
- https://www.meiji.ac.jp/koho/information/mission/mission.html

# ◆ スライド4の内容

- ▶ レイアウト:「タイトルのみ」
- ▶ タイトル:「データでみる明治大学」
- ▶ Excel ファイルから、グラフを挿入(表 1-1 を参照)

# ◆ スライド5の内容

- ▶ レイアウト:「タイトルのみ」
- ▶ タイトル:「明治大学生田キャンパスへのアクセス」
- ▶ 図形を組み合わせて路線図を作成
- ▶ 複数の図形のグループ化を適宜行うこと グループ化についてはテキストの p.25 を参照

# ◆ スライド6の内容

- ▶ レイアウト:「タイトルのみ」
- ▶ タイトル:「明治大学公式キャラクター『めいじろう』」
- ▶ 次の Web ページから、めいじろうの画像をコピー
- ▶ 「シンボルマーク・めいじろう | 明治大学」
- https://www.meiji.ac.jp/koho/information/symbol/

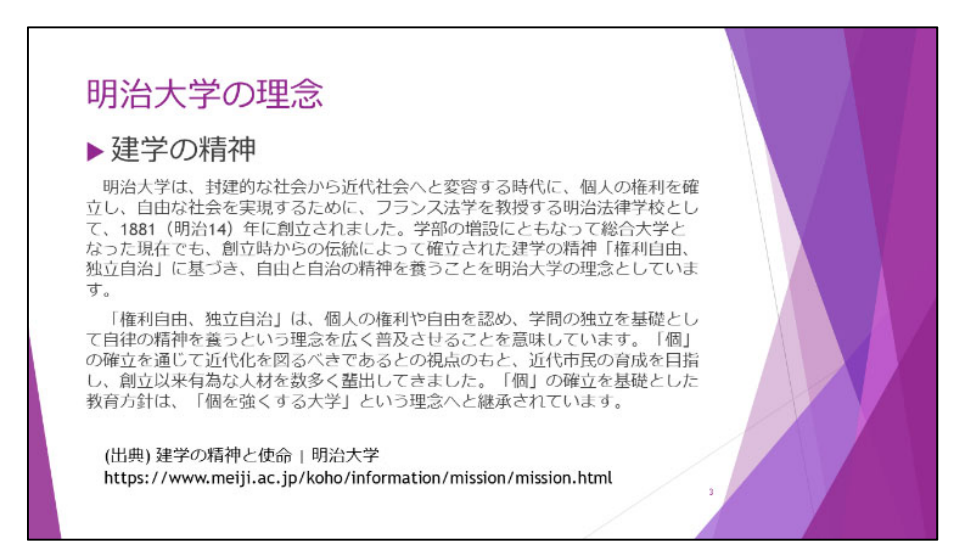

図 1-1 スライド3の例

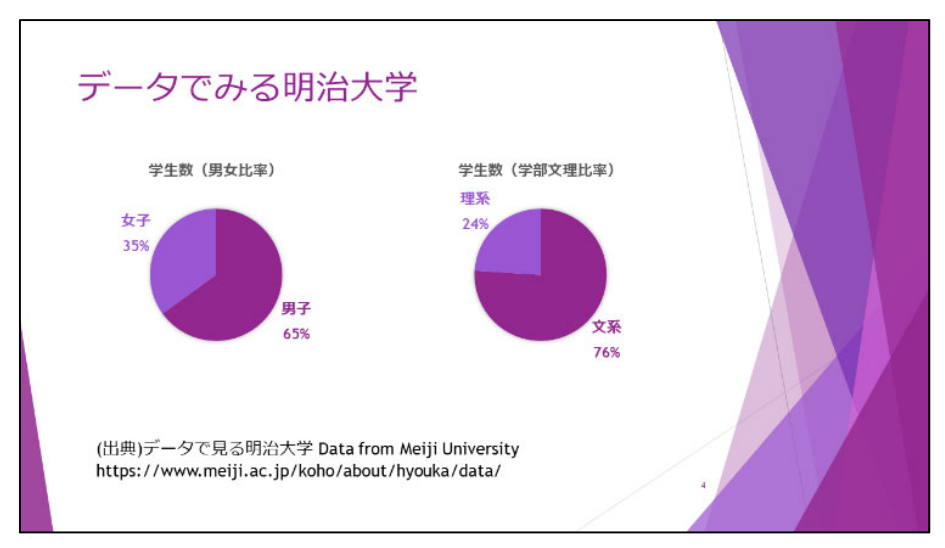

図 1-2 スライド4の例

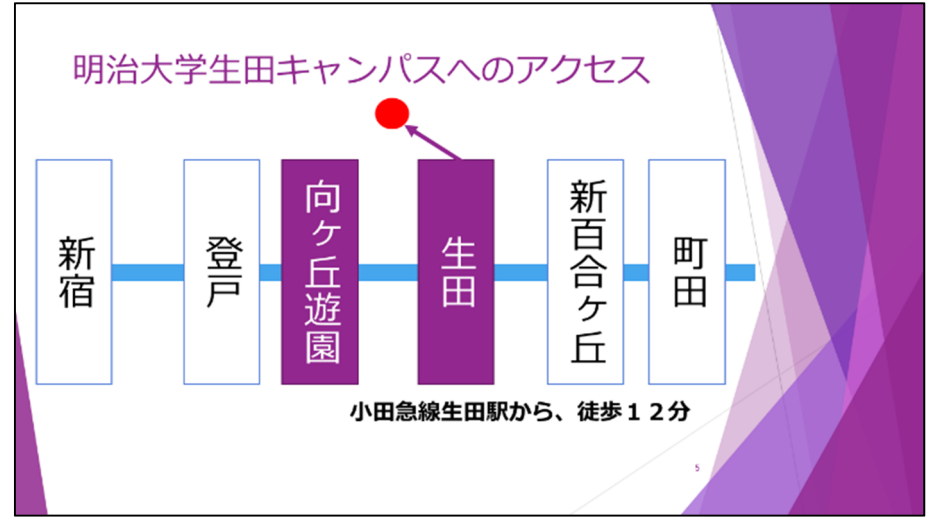

# 図 1-3 スライド5の例

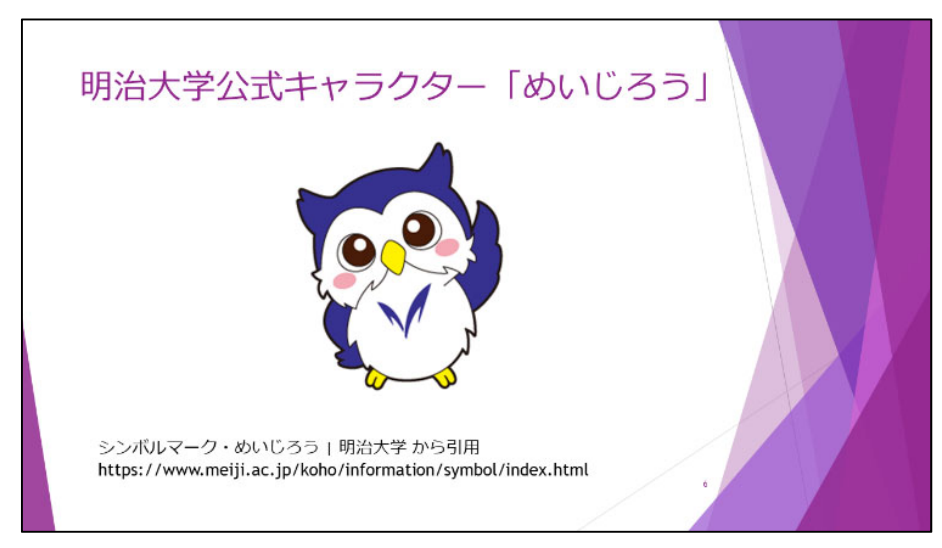

図 1-4 スライド6の例

# 2 演習 2(複数ページをまとめた印刷用配布資料の作成)

| 表 2-1 使用 | するフ | ァイル | の説明 |
|----------|-----|-----|-----|
|----------|-----|-----|-----|

| ファイル名             | 内容     |
|-------------------|--------|
| ppt2020_2_o1.pptx | 元のファイル |

元のファイルを開き、次の順に3種類の配布資料を作成してください。

ここでは[印刷] 画面を使用しますが、実物の印刷はしないので、プリンタは必要ありません。プリンタの選択画面で「Microsoft Print to PDF」を選択すると、PDF ファイルとして出力できます。

#### ◆ 前作業 印刷配布に適したデザインテーマに変更

塗りつぶし部分や飾りの図形が多いスライドは、それだけ印刷時にトナーやインクを多く消費します。 そのため、デザインテーマをシンプルなものに変更しましょう。

デザインテーマを「Office」に変えて、そのファイルを「演習 2.pdf」として、保存してください。

# ◆ 作業1 配布資料の PDF の作成

印刷時の設定を「6スライド(横)」に変更し、「例 1.pdf」としてマイドキュメントに保存してください。

### ◆ 作業 2 ノートの PDF の作成

印刷時の設定を「ノート」に変更し、「例 2.pdf」としてマイドキュメントに保存してください。

# ◆ 作業 3 いったん PDF としてエクスポートし、これをもとに配布資料の PDF を作成

PowerPoint のエクスポート機能で PDF「中間 **3.pdf**」を作成後、Adobe Reader でこれを開き、印刷 機能で 1 枚 6 スライドの PDF を作成してください。

Adobe Reader の印刷機能で、1 枚あたりのページ数を[カスタム]にしたあと、1 枚におさめる縦、横のスライド数を、横2、縦3 で指定します。

できあがったファイルは「**例 3.pdf**」としてマイドキュメントに保存してください。

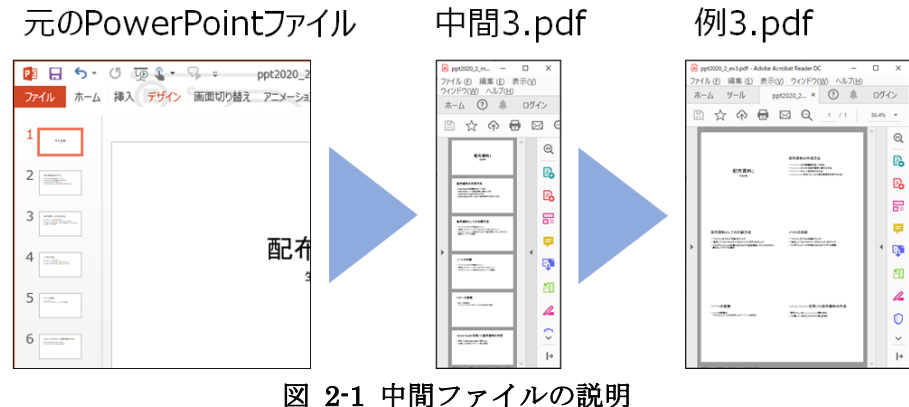

凶 2-1 中间ノアイルの説明

「例 3.pdf」ができたら、「例 1.pdf」と見た目の違いを比較してください。

# 3 演習 3(グラフを含むスライドの作成)

この演習は、作業の途中でグラフを作成しますので、先に「Excel グラフ講習会」テキストの内容を 理解しておくことを推奨します。

次のWebページ内、「パソコン設置台数(2019年5月現在)」の表をご覧ください。

「データで見る教育の情報化 | 明治大学」

https://www.meiji.ac.jp/edu-info/data.html

| パソコン設 | 『ソコン設置台数(2019年5月現在) |             |            |             |            |             |      |       |  |
|-------|---------------------|-------------|------------|-------------|------------|-------------|------|-------|--|
|       |                     |             |            |             |            |             |      |       |  |
|       | メディア<br>教室          | メディア<br>自習室 | CALL<br>教室 | CALL<br>自習室 | 教員用<br>端末室 | オープン<br>エリア | 貸出し  | 合計    |  |
| 駿河台   | 309<br>(9)          | 179<br>(2)  | 32<br>(1)  | 0<br>(0)    | 10<br>(1)  | 0           | 62   | 592   |  |
| 和泉    | 344<br>(8)          | 160<br>(1)  | 102<br>(2) | 103<br>(1)  | 24<br>(1)  | 0           | 10   | 743   |  |
| 生田    | 683<br>(9)          | 75<br>(2)   | 88<br>(2)  | 0<br>(0)    | 5<br>(1)   | 24          | 45   | 920   |  |
| 中野    | 289<br>(3)          | 40<br>(1)   | 47<br>(1)  | 0<br>(0)    | 5<br>(1)   | 0           | 34   | 415   |  |
| 合計    | 1,625<br>(29)       | 454<br>(6)  | 269<br>(6) | 103<br>(1)  | 44<br>(4)  | 24          | 151  | 2,670 |  |
|       |                     |             |            |             |            |             | () F | 内は部屋数 |  |

図 3-1 元の表 (Web サイトのスクリーンショット)

この中のデータを参考に、生田キャンパスと他のキャンパスの、パソコンの設置状況の違いを説明す るスライドを作成してください。

### ◆ 要件

- ▶ ファイル名:「パソコン設置台数.pptx」
- ▶ スライド数:1
- ▶ グラフを1枚以上作成し、スライド内に掲載すること
- ▶ 比較対象は【生田】と【他3キャンパスの合計】とし
  - a. 全体での比較
  - b. どれか一つ,着目した要素(例:自習室)の比較

がわかるようにすること

▶ 説明したい内容が一目でわかってもらえるように

- i. テキストボックスでコメントを加えること
- ii. グラフの種類や色などを工夫すること
- iii. 文字のサイズに配慮すること
- ▶ デザインテーマやフォントの指定はなし